## How to add Safe Senders to Outlook and Outlook Web Access (OWA)

If the message is a direct type of message then you can follow these steps for Outlook or Outlook Web Access (OWA)

## Outlook

1. On the Home Tab, Go to Junk > Junk E-mail Options

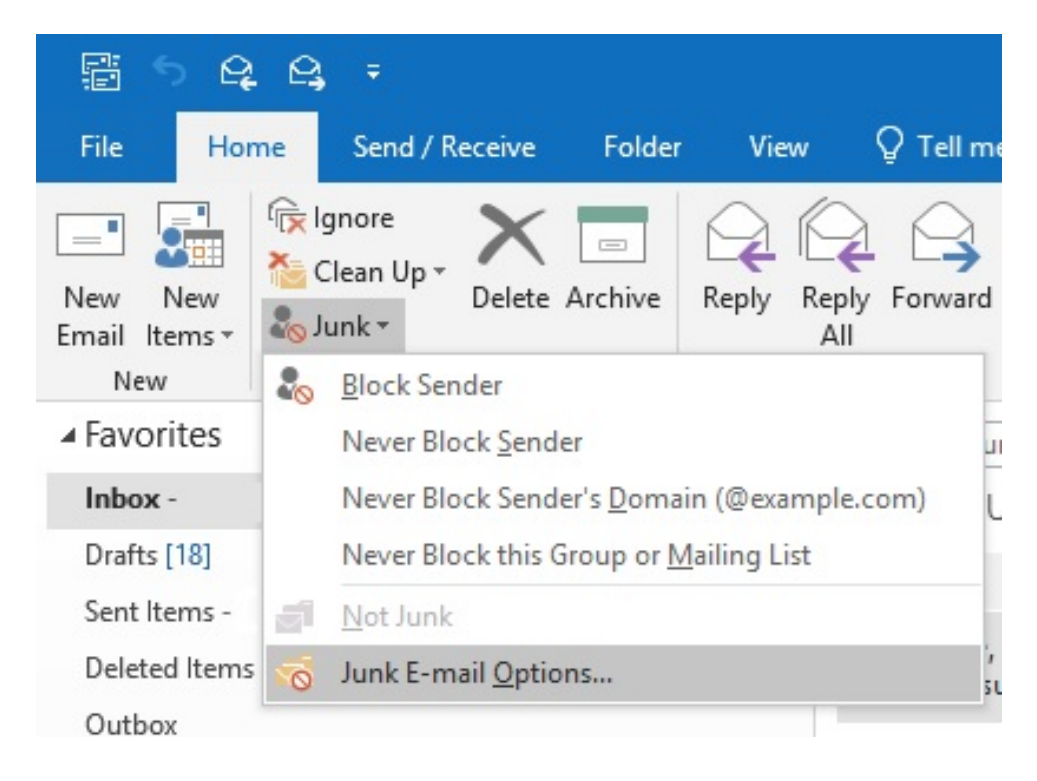

2. On the Safe Senders Tab, Add the Email or domain name.

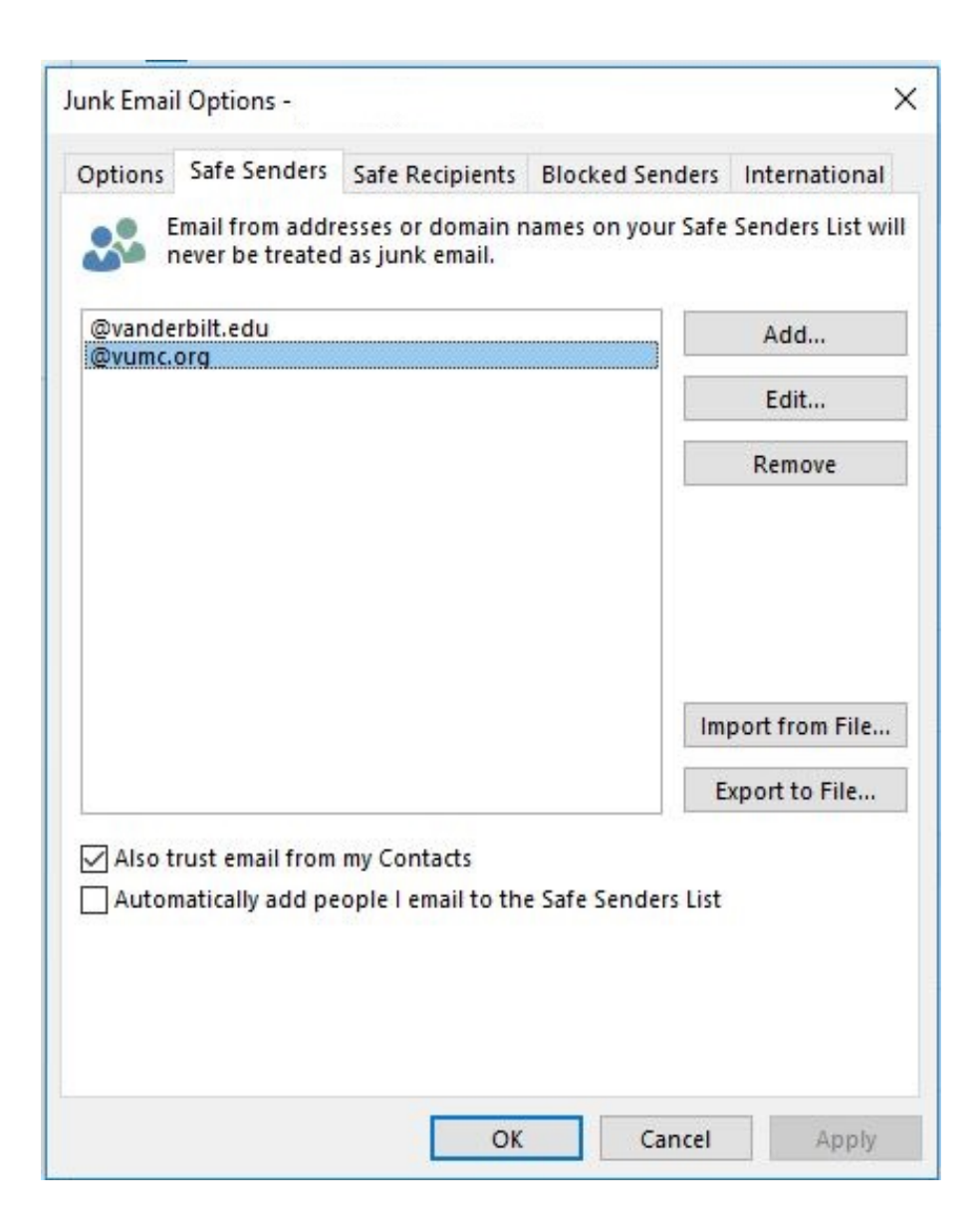

Outlook Web app (OWA)

Login to web email here: https://email.vumc.org

- 1. Click on options in upper right side
- 2. Click See All Options

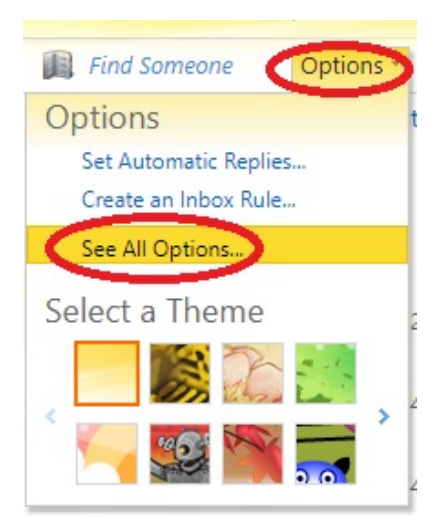

3. Click Block or Allow on left side

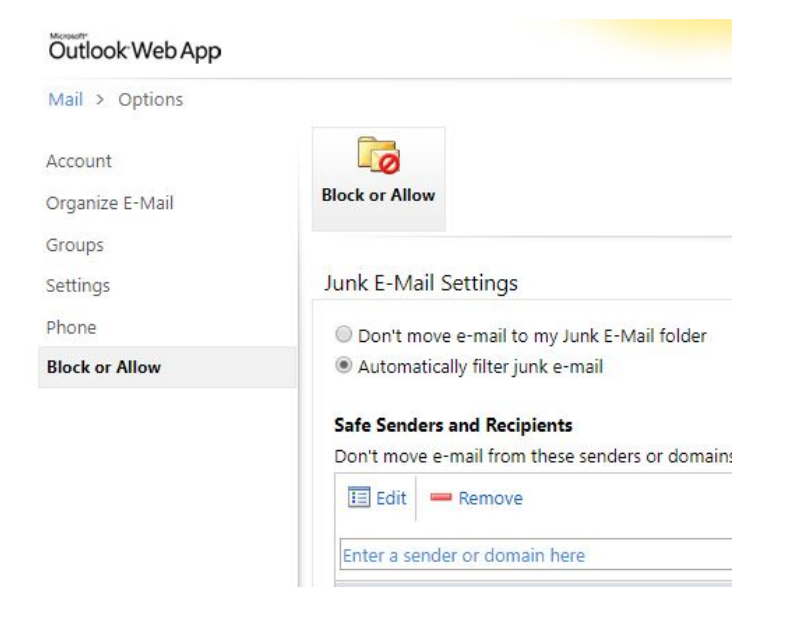

4. Under Safe Senders and Recipients

1. Type in the email address or domain that you wish to add to your safe senders list.

| Safe Sen<br>Don't mo | <b>ders and Recipients</b><br>we e-mail from these senders or domai | ins to my Junk E-Mail folder. |
|----------------------|---------------------------------------------------------------------|-------------------------------|
| 🔳 Edit               | t 📟 Remove                                                          |                               |
| Enter a              | sender or domain here                                               |                               |
| -                    |                                                                     |                               |
| defineryd            | processibles com                                                    |                               |
| -                    | @list-sanderbilt.edu                                                |                               |

2. Click on the Save button in the bottom right corner of your screen.